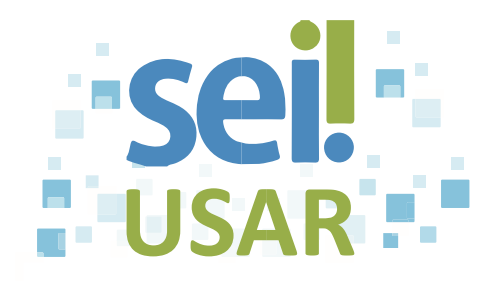

## POP 45 Exportar documentos do processo em formato PDF

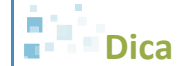

Utilize esta ferramenta para exportar os documentos do processo em um arquivo PDF.

- 1. Clique no número do processo.
- 2. Clique no ícone

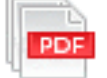

Dica

Todos os documentos possíveis de conversão estão com a caixa marcada 🗹 .

Atenção! Os seguintes arquivos e documentos não serão convertidos em PDF: • Planilhas; Imagens; Arquivos compactados; • Documentos cancelados; e Minutas de documentos de outras Unidades.

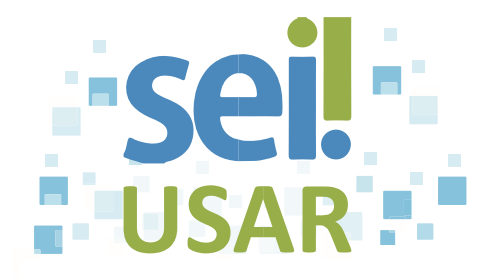

3. Selecionar arquivos do processo:

| Se você deseja converter                   | então                                                                                                    |
|--------------------------------------------|----------------------------------------------------------------------------------------------------|
| Todos os documentos possíveis de conversão | <ul> <li>3.1 clique no botão <u>G</u>erar</li> <li>3.2 vá para o passo <b>4.</b></li> </ul>                                                                                                    |
| Alguns documentos do processo              | <ul> <li>3.1 clique na caixa para desmarcar o documento que não será convertido.</li> <li>Dica</li> <li>Ao clicar na coluna , o sistema desmarcará todos os documentos.</li> <li>3.2 clique no botão <u>Gerar</u>.</li> <li>3.3 vá para o passo 4.</li> </ul> |

- 4. Clique no botão **OK**, no navegador Mozilla Firefox. Nos demais navegadores, desbloqueie o *pop-up*.
- 5. Clique no botão <u>Fechar</u>

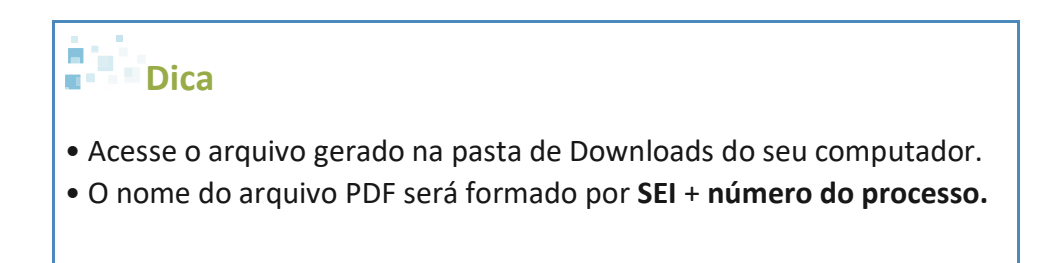